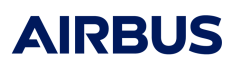

# Installationsanleitung für Taqto Home-Client und Taqto Remote UI Software Release 3.4.0

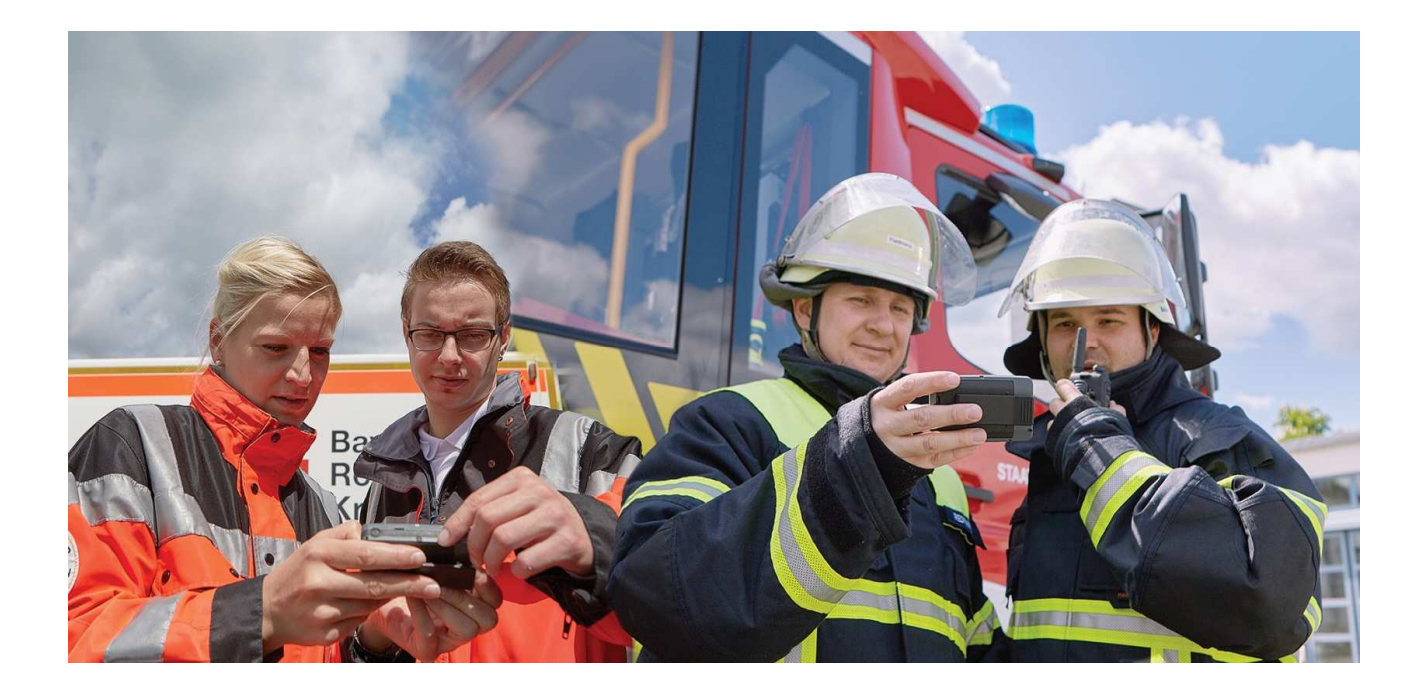

Dokumenten-Nr.:38016644\_EDO\_000\_01Autor:Herbert SchmidtStand:25.02.2021Version:1.0

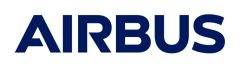

## Inhaltsverzeichnis

| 1.    | Vorwort                                                   | 4    |
|-------|-----------------------------------------------------------|------|
| 2.    | Software-Upgrade Taqto Home-Client und Taqto Remote UI    | 6    |
| 2.1.  | Installation der Taqto Home-Client Software               | 6    |
| 2.1.1 | Installation der Software                                 | 6    |
| 2.1.2 | Einrichten des Zugangs Taqto Home-Client zum Taqto-Server | . 10 |
| 2.2.  | Installation der Taqto Remote UI Software                 | . 11 |
| 2.2.1 | Installation der Software                                 | . 11 |
| 2.2.2 | Einrichten des Zugangs Taqto Remote UI zum Taqto-Server   | . 14 |
| 3.    | Allgemeiner Hinweis                                       | . 14 |

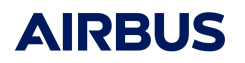

### Änderungsverzeichnis

| Version | Datum      | Beschreibung   | Geänderte Kapitel |
|---------|------------|----------------|-------------------|
| 1.0     | 25.02.2021 | Ersterstellung | alle              |

#### Abbildungsverzeichnis

| Abb. 1: Eröffnungsbildschirm für Taqto Home Client 3.4.0-2099         | 6  |
|-----------------------------------------------------------------------|----|
| Abb. 2: Zustimmung zur Lizenz-Vereinbarung                            | 7  |
| Abb. 3: Start der SW-Installation Taqto Home-Client                   | 7  |
| Abb. 4: Installation der Files auf den lokalen Rechner                | 7  |
| Abb. 5: Start des Gerätetreiberinstallations-Assistenten              | 8  |
| Abb. 6: Zustimmung zu den Lizenzvereinbarungen bzgl. der Treiber      | 8  |
| Abb. 7: Fertigstellung der Treiber-Installation                       | 9  |
| Abb. 8: Software-Installation Taqto Home-Client beenden               | 9  |
| Abb. 9: Einstellung Zugang zum Taqto-Server für den Taqto Home-Client | 10 |
| Abb. 10: Eröffnungsbildschirm für Taqto Remote UI 3.4.0-2099          | 11 |
| Abb. 11: Zustimmung zur Lizenz-Vereinbarung                           | 12 |
| Abb. 12: Einrichten der IP-Adresse für den Taqto-Server               | 12 |
| Abb. 13: Start der SW-Installation Taqto Remote UI                    | 13 |
| Abb. 14: Software-Installation Taqto Remote UI beenden                | 13 |
| Abb. 15: Einstellung Zugang zum Taqto-Server für den Taqto Remote UI  | 14 |

### Abkürzungsverzeichnis

| Abkürzung | Beschreibung                         |
|-----------|--------------------------------------|
| IP        | Internet Protokoll                   |
| ISSI      | Individual Short Subscriber Identity |
| SW        | Software                             |
| UI        | User Interface                       |

### 1. Vorwort

Die vorliegende Installationsanleitung beschreibt die Vorgehensweise für den Upgrade des neuen Taqto Software-Release 3.4.0 für den Taqto Home-Client und den Taqto Remote UI.

Der Zugang zum Taqto-Server (Wirksystem) mit dem Taqto SW-Release 3.4.0 bleibt unverändert.

#### Hintergrund:

Im Rahmen der Software-Pflege und Weiterentwicklung stellt Airbus jedes Jahr ein bis zwei neue Software Release zur Verfügung, um neben Fehlerkorrekturen auch Anforderungen/Verbesserungen unserer Kunden zeitnah in einem neuen SW-Release anbieten zu können.

Aktuell steht der Taqto SW-Release 3.4.0 zur Verfügung.

Die Korrekturen sowie die Verbesserungen von Release 3.2.1 (derzeit in Hessen installiert) bis zum Release 3.4.0 stellen sich wie folgt dar:

#### Korrekturen

| Beschreibung                                                                                                    | Korrektur                                                                                                    |
|----------------------------------------------------------------------------------------------------|----------------------------------------------------------------------------------------------------|
| <ul> <li>TASK-Error bei SW-Upgrade des Pagers<br/>(Flashen) auf die neue Pager SW 8.54-1 über<br/>den Home-Client,</li> </ul> | Das Timing-Problem zwischen Taqto-Server und Home-Client wurde korrigiert.                                         |
| <ul> <li>Sporadischer Neustart des Taqto-Dienstes<br/>aufgrund eines Fehlers,</li> </ul>                                      | Zwei Timing-Probleme wurden identifiziert und korrigiert.                                                          |
| <ul> <li>Fehlerhafte Stabilität in der Kommunikation<br/>zwischen Taqto-Server und dem Endgerät,</li> </ul>                   | Das Kommunikationsprotokoll wurde in Taqto<br>verbessert, um Fehlersituationen besser zu<br>behandeln.             |
| <ul> <li>Parametrierung der Signalisierungstöne der<br/>Systemsignale im Pager,</li> </ul>                                    | Das Menü für die Konfigurierung der<br>Signalisierungstöne der Systemsignale (On/Off)<br>wurde angepasst.          |
| Anpassung Subadressierung.                                                                                                    | Das Menü für die Subadressierung wurde um die<br>Alias-Funktion erweitert und in einer Tabelle<br>zusammengefasst. |

#### Verbesserungen

| Beschreibung                               | Verbesserung                                                                                                    |
|--------------------------------------------|----------------------------------------------------------------------------------------------------|
| Erzwungenes Programmieren aller Parameter, | Diese Funktion erzwingt das Neuschreiben aller<br>Parameter und nicht nur der vom Taqto-Benutzer<br>durchgeführten Änderungen. Diese Funktion kann<br>über die Hauptbenutzeroberfläche<br>[Endgeräteverwaltung] im Teilbereich<br>[Endgerätedetails] über den Parameter<br>[Neuschreiben aller Parameter erzwingen] aktiviert<br>werden. |

Dok.-Nr.: 38016644\_EDO\_000\_01

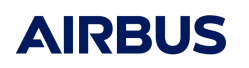

| Beschreibung             | Verbesserung                                                                                                    |
|--------------------------|----------------------------------------------------------------------------------------------------|
|                          | Zu beachten ist, dass das Schreiben aller<br>Parameter erheblich länger dauert als nur das<br>Schreiben der geänderten Parameter |
| Erlaubte Nummern (ISSI). | Das Menü für die sog. "Erlaubten Nummern" (ISSI)<br>wurde im Konfigurationsbaum neu angelegt und um<br>Positionen erweitert.     |

Folgende Betriebssystem-Versionen unterstützen die Taqto Remote UI und Taqto Home-Client Applikation:

- Windows 10 (64bit)
- Windows 8 (64bit) / Windows 8.1 (64bit)
- Windows 7 (64bit)

### 2. Software-Upgrade Taqto Home-Client und Taqto Remote UI

Folgende Hinweise sind bezüglich der Installation zu beachten:

- Für die Installation der Software für den Taqto Home-Client werden Admin-Rechte benötigt, da während der Installation auch die Treiber für die Schnittstelle zum Pager installiert werden.
- Während der Installation werden automatisch alle vorherige Taqto Versionen deinstalliert.

### 2.1. Installation der Taqto Home-Client Software

#### 2.1.1. Installation der Software

#### (1) Ausführung / Start der .exe Datei

Die Installation des Taqto Home-Client erfolgt wie jede normale Windows Applikation durch Ausführen der entsprechenden .exe-Datei.

#### Die .exe-Datei für den Taqto Home-Client lautet:

Setup for Airbus DS HL44 Taqto Home Client Software 3.4.0-2099.exe

Setup for Airbus DS HL44 Taqto Home Client Software 3.4.0-2099

27.11.2020 09:46 Anwendung

86.820 KB

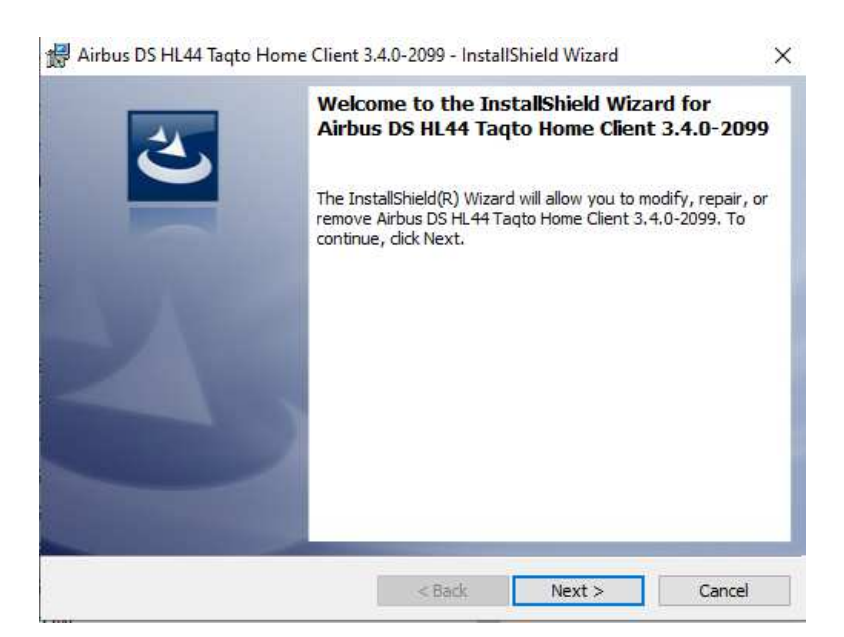

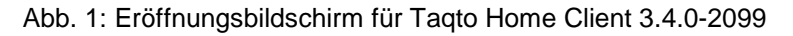

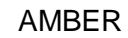

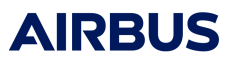

| 😹 Airbus DS HL44 Taqto Home Client 3.4.0-2099 - InstallShield Wizard                                                                                                    | Х |
|----------------------------------------------------------------------------------------------------|---|
| License Agreement Please read the following license agreement carefully.                                                                                                    | 2 |
| USER'S LICENSE                                                                                                    | ~ |
| Since the Licensee has purchased a product (hereinafter<br>referred to as the "Product"), Airbus Defence and Space<br>Oy, Hiomotie 32, 00380 Helsinki, Finland (hereinafter<br>referred to as "AIRBUS DS") agrees to grant it certain<br>rights relating to the use of the relevant Software.<br>IMPORTANT: Read the text of this User's License<br>carefully. The grant of the right to use the software is |   |
| I accept the terms in the license agreement     I do not accept the terms in the license agreement                                                                                                    | • |
| InstallShield<br>                                                                                                    |   |

Abb. 2: Zustimmung zur Lizenz-Vereinbarung

| <ul> <li>Airbus DS HL44 Taqto Home Client 3.4.0-2099 - InstallShield Wizard</li> <li>Destination Folder</li> <li>Click Next to install to this folder, or click Change to install to a different folder.</li> </ul> | X                                                                                                    |
|----------------------------------------------------------------------------------------------------|----------------------------------------------------------------------------------------------------|
| Install Airbus DS HL 44 Taqto Home Client 3, 4.0-2099 to:<br>C: \Program Files (x86)\Airbus\Taqto Home Client\<br>Change                                                                                            | Click Install to begin the installation.<br>If you want to review or change any of your installation settings, click Back. Click Cancel to<br>exit the wizard. |
| InstallShield                                                                                                    | InstallShield Capcel                                                                                                    |

Abb. 3: Start der SW-Installation Taqto Home-Client

| -   | Please wait while the InstallShield Wizard installs Airbus DS HL44 Taqto |  |
|-----|--------------------------------------------------------------------------|--|
| Jor | nome Client 3.4.0-2099. This may take several minutes.                   |  |
|     | Status:                                                                  |  |
|     | Copying new files                                                        |  |
|     |                                                                          |  |
|     |                                                                          |  |
|     |                                                                          |  |
|     |                                                                          |  |
|     |                                                                          |  |
|     |                                                                          |  |
|     |                                                                          |  |

Abb. 4: Installation der Files auf den lokalen Rechner

#### (2) Installation der Software-Treiber (hierfür sind Admin-Rechte erforderlich)

Während der Installation, siehe Abb. 4, erfolgt das folgende Fenster (Abb. 5) mit der Aufforderung die Gerätetreiber zu installieren. Bitte mit "Weiter >" fortfahren.

| Gerätetreiberinstallations-Assist | tent                                                                                                    |
|-----------------------------------|----------------------------------------------------------------------------------------------------|
|                                   | Willkommen<br>Mit diesem Assistenten können Sie Softwaretreiber<br>installieren, die zum ordnungsgemäßen Ausführen einiger<br>Computergeräte erforderlich sind. |
|                                   | < Zurück Weiter > Abbrechen                                                                                                    |

Abb. 5: Start des Gerätetreiberinstallations-Assistenten

| Gerätetreiberinstallations-Assistent |                                                                                                    |  |  |
|--------------------------------------|----------------------------------------------------------------------------------------------------|--|--|
| Lizenzvertr                          | ag 😜                                                                                                    |  |  |
| Ż                                    | Sie müssen dem folgenden Lizenzvertrag zustimmen, um die Installation<br>fortsetzen zu können. Verwenden Sie die Bildlaufleiste oder drücken Sie die<br>BILD-AB-TASTE, um den gesamten Vertrag anzuzeigen.                                                                                                    |  |  |
|                                      | IMPORTANT NOTICE: PLEASE READ CAREFULLY BEFORE<br>INSTALLING THE RELEVANT SOFTWARE:<br>This licence agreement (Licence) is a legal agreement between you<br>(Licensee or you) and Future Technology Devices International Limited<br>of 2 Seaward Place, Centurion Business Park, Glasgow G41 1HH,<br>Scotland (UK Company Number SC136640) (Licensor or we) for use of<br>driver software provided by the Licensor(Software). |  |  |
|                                      | BY INSTALLING OR USING THIS SOFTWARE YOU AGREE TO THE                                                                                                    |  |  |
|                                      | O Ich stimme dem Lizenzvertrag nicht zu                                                                                                    |  |  |
|                                      | < Zurück Weiter > Abbrechen                                                                                                    |  |  |

Abb. 6: Zustimmung zu den Lizenzvereinbarungen bzgl. der Treiber

| Gerätetreiberinstallations-Assis | tent                                                                  |                                                                  |
|----------------------------------|-----------------------------------------------------------------------|------------------------------------------------------------------|
|                                  | Fertigstellen des A                                                   | ssistenten                                                       |
|                                  | Die Software für die Hardwareg<br>sie nicht besser als die zurzeit in | eräte wurde nicht aktualisiert, weil<br>stallierte Software ist. |
|                                  | Treibername<br>✓ FTDI CDM Driver Packa<br>✓ FTDI CDM Driver Packa     | Status<br>Betriebsbereit<br>Betriebsbereit                       |
|                                  | < Zurück                                                              | Fertig stellen Abbrechen                                         |

Abb. 7: Fertigstellung der Treiber-Installation

#### (3) Fertigstellung der Software-Installation Taqto Home-Client 3.4.0

Mit Fertigstellung der Treiber-Installation folgt abschließend das Fenster Abb. 8. Mit einem Klick auf "Finish" ist die Software-Installation des Home-Client abgeschlossen.

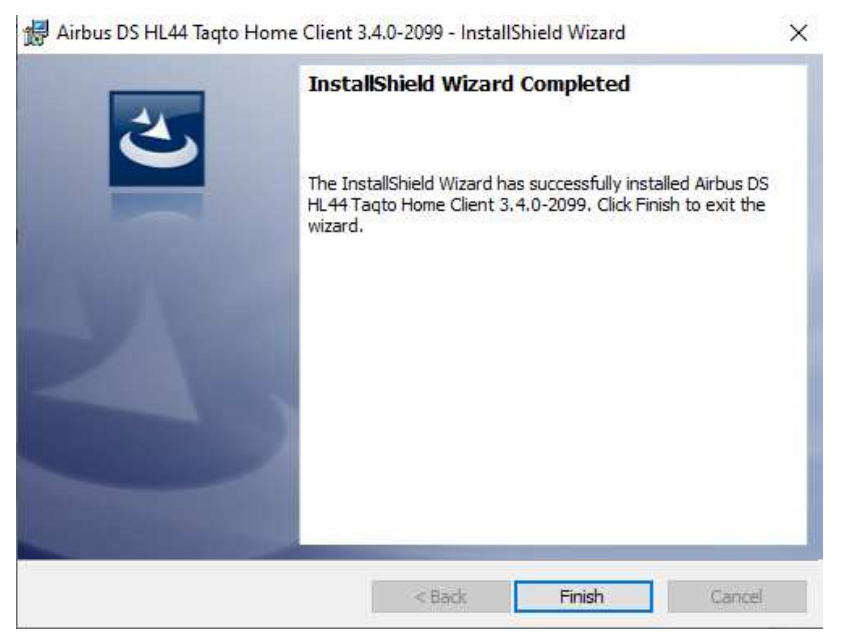

Abb. 8: Software-Installation Taqto Home-Client beenden

#### 2.1.2. Einrichten des Zugangs Taqto Home-Client zum Taqto-Server

Bei der Durchführung eines Software-Upgrades ist die Zugangsadresse bereits eingetragen. Nur im Falle einer Neuinstallation ist die Adresse wie in Abb. 9 dargestellt für den Taqto Home-Client einzutragen.

Der Zugang zum Taqto-Server (Wirksystem) mit dem Taqto SW-Release 3.4.0 bleibt unverändert. Die Adresse lautet: **taqto-hessen.de**.

| 🖳 Home Client                                                       | Systemkonfiguration    | ×                 |
|---------------------------------------------------------------------|------------------------|-------------------|
| Datei Bearbeiten Befehle <u>H</u> ilfe<br>Vor <u>e</u> instellungen | Sprache Deutsch        |                   |
|                                                                     | Anmelden               |                   |
| Verbindungen                                                        | Max. Dateigröße        | 100               |
| ·                                                                   | Größeneinheit          | MB                |
|                                                                     | Max. Anzahl an Dateien | 1                 |
|                                                                     | Server                 |                   |
|                                                                     | Onlinemodus            |                   |
|                                                                     | IP                     | taqto-hessen.de   |
|                                                                     | Port                   | 8443              |
|                                                                     |                        | Verbindung testen |
|                                                                     |                        | OK Abbrechen      |

Abb. 9: Einstellung Zugang zum Taqto-Server für den Taqto Home-Client

### 2.2. Installation der Taqto Remote UI Software

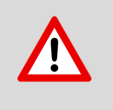

Haben Sie die Applikation Taqto Remote UI <u>nicht</u> auf Ihrem Rechner installiert, so brauchen Sie diese Installation nicht auszuführen.

#### 2.2.1. Installation der Software

#### (1) Ausführung / Start der .exe Datei

Die Installation von Taqto Remote UI erfolgt wie jede normale Windows Applikation durch Ausführen der entsprechenden .exe-Datei.

Die .exe-Datei für die Taqto Remote UI lautet:

#### Setup for Airbus DS HL43 Remote UI Software 3.4.0-2099.exe

| Setup for Airbus DS HL43 Remote UI Software 3.4.0-2099 | 27.11.2020 09:47 | Anwendung | 116.875 KB |
|--------------------------------------------------------|------------------|-----------|------------|
|--------------------------------------------------------|------------------|-----------|------------|

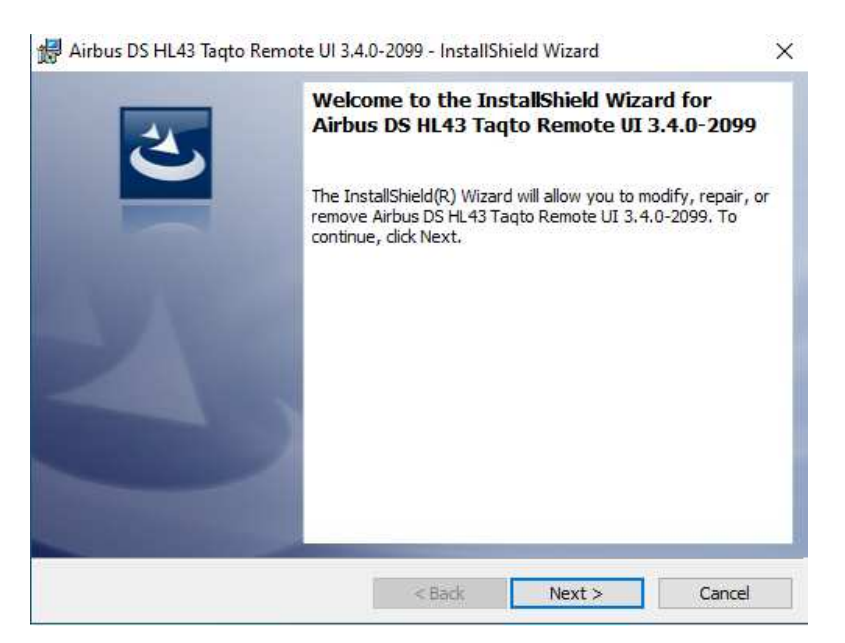

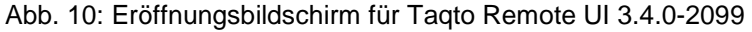

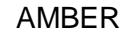

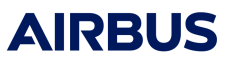

| 🖟 Airbus DS HL43 Taqto Remote UI 3.4.0-2099 - InstallShield Wizard                                                                                                    | × |
|----------------------------------------------------------------------------------------------------|---|
| License Agreement Please read the following license agreement carefully.                                                                                                    | 5 |
| USER'S LICENSE                                                                                                    | ^ |
| Since the Licensee has purchased a product (hereinafter<br>referred to as the "Product"), Airbus Defence and Space<br>Oy, Hiomotie 32, 00380 Helsinki, Finland (hereinafter<br>referred to as "AIRBUS DS") agrees to grant it certain<br>rights relating to the use of the relevant Software.<br>IMPORTANT: Read the text of this User's License<br>carefully. The grant of the right to use the software is<br>made colour on condition that the License careful on the software is | > |
| I accept the terms in the license agreement     I do not accept the terms in the license agreement                                                                                                    |   |
| InstallShield < Back Next > Cance                                                                                                    | 1 |

Abb. 11: Zustimmung zur Lizenz-Vereinbarung

#### (2) Einrichten der IP-Adresse (Zugangsadresse) für den Taqto-Server

In dem folgenden Fenster Abb. 12 muss die Server IP Adresse eingetragen werden. Standard mäßig ist hier "localhost" eingetragen.

| 🖟 Airbus DS HL43 Taqto Remote UI 3.4.0-2                                 | 2099 - InstallShield Wizard 🛛 🗙 |
|--------------------------------------------------------------------------|---------------------------------|
| Taqto Remote UI Configuration<br>Basic configuration for Taqto Remote UI | E                               |
| Server IP Address                                                        | Jocalhost                       |
| Server Port                                                              | 443                             |
| Admin UI Bind Port                                                       | 62123                           |
| Status UI Bind Port                                                      | 62124                           |
| Status UI Control Port                                                   | 62125                           |
| UI Font Support                                                          | Default ~                       |
| InstallShield                                                            | < Back Next > Cancel            |

Abb. 12: Einrichten der IP-Adresse für den Taqto-Server

Die Eintragung der Zugangsadresse zum Taqto-Server kann hier während der Installation erfolgen oder auch erst in der Login-Maske bei der ersten Anmeldung (Login-Maske), siehe Kapitel 2.2.2.

Die Server IP-Adresse für den Taqto-Server lautet: taqto-hessen.de:

| Taqto Remote UI Configuration<br>Basic configuration for Taqto Remote U | I               | E |
|-------------------------------------------------------------------------|-----------------|---|
| Server IP Address                                                       | tagto-hessen.de |   |
| Server Port                                                             | 443             |   |

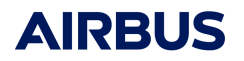

Klicken Sie auf "Install", um die Installation fortzusetzen.

| Airbus DS HL43 Taqto Remote UI 3.4.0-2099 - InstallShield Wizard                                                                                               | Airbus DS HL43 Taqto Remote UI 3.4.0-2099 - InstallShield Wiz       —       □         Installing Airbus DS HL43 Taqto Remote UI 3.4.0-2099       The program features you selected are being installed.       □ |  |
|----------------------------------------------------------------------------------------------------|----------------------------------------------------------------------------------------------------|--|
| Click Install to begin the installation.<br>If you want to review or change any of your installation settings, click Back. Click Cancel to<br>exit the wizard. | Please wait while the InstallShield Wizard installs Airbus DS HL43 Taqto<br>Remote UI 3.4.0-2099. This may take several minutes.<br>Status:<br>Copying new files                                                |  |
| InstallShield < Back Cancel                                                                                                    | InstallShield<br>                                                                                                    |  |

Abb. 13: Start der SW-Installation Taqto Remote UI

#### (3) Fertigstellung der Software-Installation Taqto Remote UI 3.4.0

Die Software-Installation des Taqto Remote UI ist mit einem Klick auf "Finish" abgeschlossen.

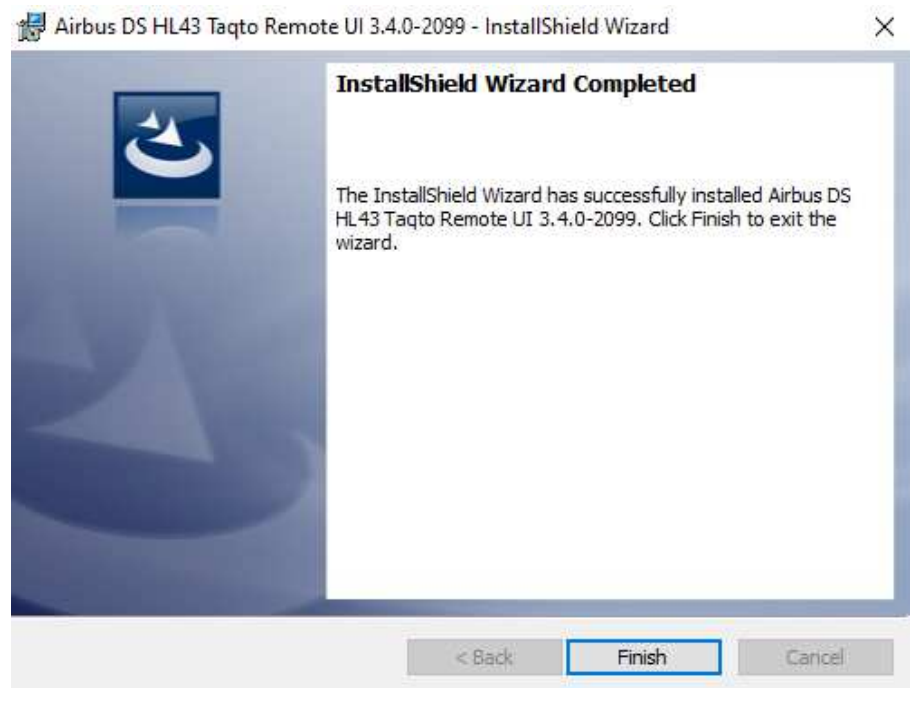

Abb. 14: Software-Installation Taqto Remote UI beenden

oder nachträglich in der Login-Maske:

# AIRBUS

#### 2.2.2. Einrichten des Zugangs Taqto Remote UI zum Taqto-Server

Bei der Durchführung eines Software-Upgrades ist die Zugangsadresse bereits eingetragen. Nur im Falle einer Neuinstallation ist die Adresse wie in Abb. 15 dargestellt beim Taqto Remote UI einzutragen.

.

Der Zugang zum Taqto-Server (Wirksystem) mit dem Taqto SW-Release 3.4.0 bleibt unverändert. Die Adresse lautet: **taqto-hessen.de**.

#### Entweder bereits bei der Installation:

| 🖟 Airbus DS HL43 Taqto Remote UI 3.4.0-2                                 | 2099 - InstallShield Wizard X | Login (Taqto HL39 3.4.0-2099) | ×                                                          |
|--------------------------------------------------------------------------|-------------------------------|-------------------------------|------------------------------------------------------------|
| Taqto Remote UI Configuration<br>Basic configuration for Taqto Remote UI |                               | Sprache Deutsch               | Benutzeroberflächeneinstellungen *                         |
| Server IP Address                                                        | taqto-hessen.de               | Administrator-Login           | Port 443<br>Font Default                                   |
| Server Port                                                              | 443                           | PIN-Code                      | Achtung: Oberfläche sollte neu gestarted werden bevor Font |
| Admin UI Bind Port                                                       | 62123                         | Login Abbrechen Hilfe <<      | Übernehmen                                                 |
| Status UI Bind Port                                                      | 62124                         |                               |                                                            |
| Status UI Control Port                                                   | 62125                         |                               |                                                            |
| UI Font Support                                                          | Default                       |                               |                                                            |
| InstallShield                                                            | < Back Next > Cancel          |                               |                                                            |

Abb. 15: Einstellung Zugang zum Taqto-Server für den Taqto Remote UI

## 3. Allgemeiner Hinweis

Im Falle von Problemen bei der Installation des Software Upgrades melden Sie sich bitte bei der Airbus Hotline für Pager Hessen:

Tel.: 0800 P8GR BOS oder 0800 7847 267